# 2013年3日 2013年3日 2013年51 2013年51 2013 2013 2013 2013 2013 2013 2013 2013 2013 2013 2013 2013 2013 2013 2013 2013 2013 2013 2013 2013 2013 2013 2013 2013 2013 2013 2013 2013 2013 2015 2015 2015 2015 2015 2015 2015 2015 2015 ねじれ方向 帯型共変化 帯型共変化 24A35 22.548 72.548 2 2 **R** (i) 計算新石外型 生またい計算法 単で知らればが 単で知らればが 3.10 046 4 BI V 1012 1050 V

[16] 平. はすば歯車加工用成形砥石歯形設計システム

図 16.1 成形砥石歯形解析 (外歯車)

## 16.1 概要

はすば歯車を成形研削する場合,3次元干渉が発生し、ねじれ 角や砥石直径などによってその量は大きく変化します. 本ソフト ウェアは干渉解析を考慮して砥石歯形を決定するソフトウェアで す. 歯形解析は、インボリュート歯形部分は勿論のこと歯元のト ロコイド曲線部分も解析し砥石座標を決定します. 本ソフトウェ アは、1溝、2溝または3溝の歯溝を同時に研削する砥石の歯形を 出力するソフトウェアです.図16.1に全体画面を示します.なお、 内歯車用砥石ソフトウェアは、[16a]をご覧ください.

## 16.2 歯車の種類と歯形

| (1)歯車の種類 | :外歯車                 |
|----------|----------------------|
| (2)歯 形   | : インボリュート平歯車及びはすば歯車  |
| (3)砥石の種類 | : 単溝加工用,複溝加工用(オプション) |
| (4)歯形修整  | : 定型5種類+フレキシブルタイプ    |

## 16.3 歯車諸元入力

図 16.2 に、歯車諸元の入力画面を示します、歯厚入力は、転位 係数,またぎ歯厚,オーバーボール寸法から入力することができ, 歯元形状は、フィレット形状、単一 R 形状、PG ホブ (オプショ ン), PG 歯形 (オプション) に対応しています.

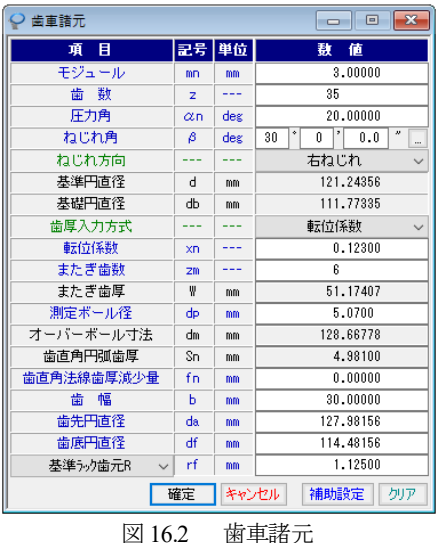

歯車諸元

補助機能は、図16.3 に示すように歯先R、歯先C面に対応して います. ただし, 2 溝, 3 溝用砥石には R 面, C 面を与えること ができません.また、電極用歯車を研削することを考慮し、モジ ュール収縮率、圧力角補正も可能です。更に、下切り歯形のプロ チュバランスホブ (図 16.3d) で加工したときの歯形や,切り下げ (図 16.3e) を与えたときの砥石歯形も生成可能です.

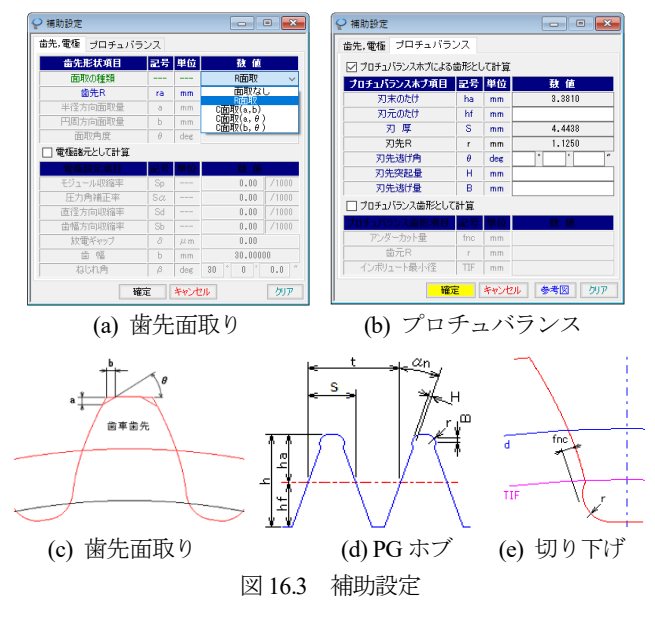

## 16.4 歯形修整

歯形修整は図 16.4 に示すように定型 5 種類があり、図 16.5 の ようにフレキシブル修整にも対応しています.本例では図16.6の 歯形修整を持つ歯形の砥石歯形について説明します.

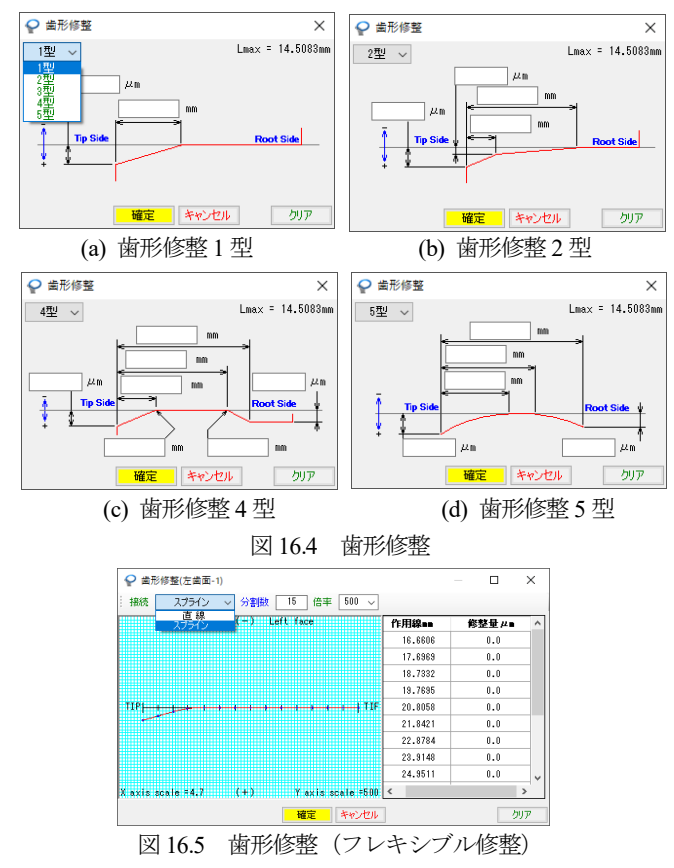

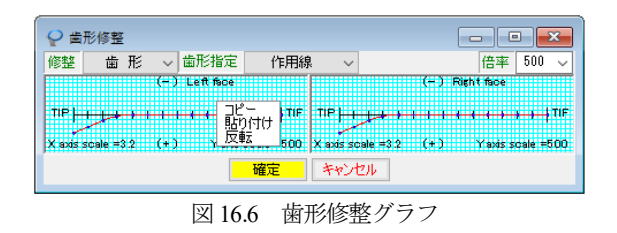

### 16.5 歯形計算条件

砥石歯形解析の計算条件を図16.7 に示します. 面取りがない場合は、同時加工歯溝数2溝、3溝を選択することができますが、 本例では、歯先Rを与えていますので単列砥石(1溝)の例を示 します.図16.7 では、砥石セット角を歯車ねじれ角としています が、本ソフトウェアでは、歯車のねじれ角以外の傾け角で研削す る場合の砥石の形状も決定することができます.図16.8 では、歯 形分割数や演算精度を設定します.

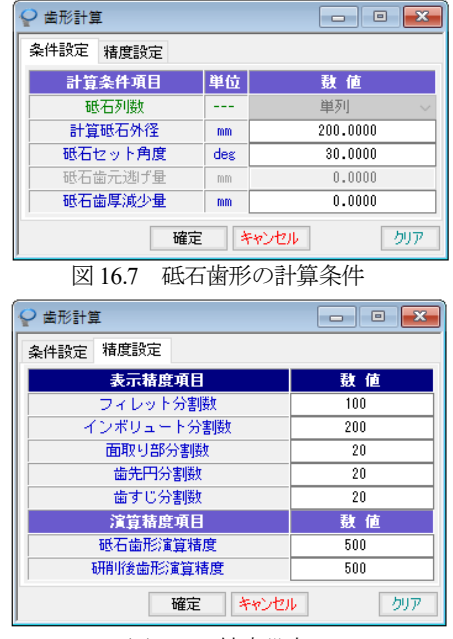

図 16.8 精度設定

## 16.6 歯車歯形と砥石歯形

歯車諸元および歯形の計算条件に基づき砥石の歯形を生成しま す.そして,その砥石を用いて研削した場合の歯車歯形も逆計算 し確認します.図16.9は,理論歯形と修整を与えた歯形,そして 砥石で研削した歯形を重ねて表示しています.

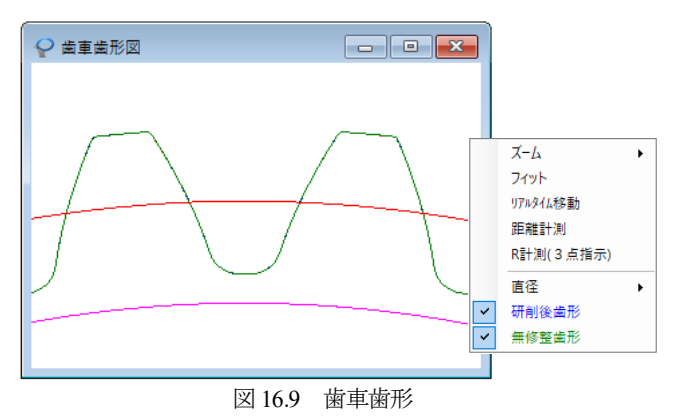

歯先部を拡大した図 16.10a では,修整歯形(赤線)と無修整歯 形(緑線).図 16.10b では,研削後歯形(青線)と無修整歯形(緑 線)を示します.修整歯形(赤線)と研削後歯形(青線)は,重 なっています.

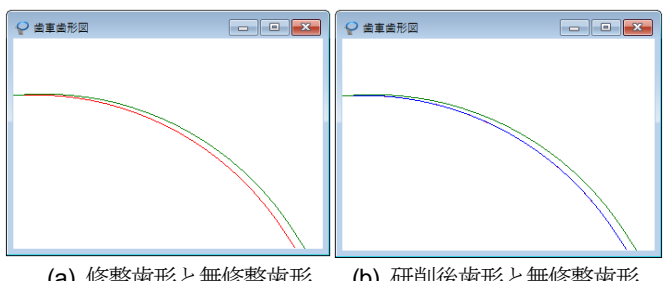

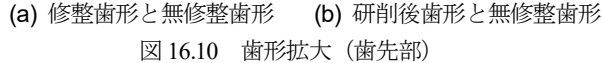

#### 16.6 砥石歯形

ます.

砥石歯形を図 16.11 に示します. 本例の場合, 歯先 R 部まで研 削するため砥石の最小幅は 7.7604mm 必要です.

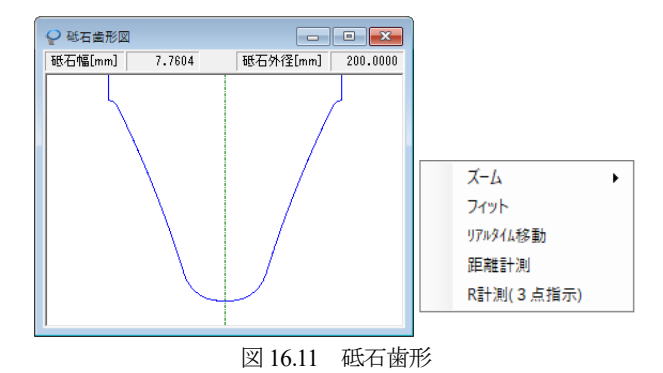

砥石座標に関して,図 16.12 に座標系,図 16.13 に円弧座標系,図 16.14 に線分座標系,そして図 16.15 に G-Code を表示します. 砥石座標と G-Code は、クリップボードにコピーすることができ

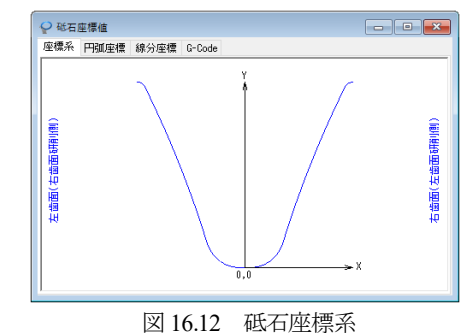

| ₽ 碰石座標  | 【值      |         |         |          |              | - (      | ×    |
|---------|---------|---------|---------|----------|--------------|----------|------|
| 座標系 円   | 弧座標 線   | 分座標  G- | Code    |          |              |          |      |
| 補間椿度    | 0.2     | ,44 m   | 左歯面     | ~ D)     | (F <u>クリ</u> | ップボードに   | :=Ľ- |
| 始点X     | 始点Y     | 終点X     | 終点Y     | R中心X     | R中心Y         | 半径       |      |
|         |         |         |         |          |              |          |      |
| -3.8802 | 6.6853  | -3.7260 | 6.6398  | -3.8754  | 6.4177       | 0.2677   |      |
| -3.7260 | 6.6398  | -3.6279 | 6.5427  | -3.9306  | 6.3347       | 0.3673   |      |
| -3.6279 | 6.5427  | -3.5753 | 6.4506  | -4.1294  | 6.1954       | 0.6100   |      |
| -3.5753 | 6.4506  | -3.0084 | 5.2461  | -40.7504 | -11.7820     | 41.4055  |      |
| -3.0084 | 5.2461  | -1.9366 | 2.5968  | -38.6111 | -10.6994     | 39.0104  |      |
| -1.9366 | 2.5968  | -1.3830 | 0.9392  | -34.7489 | -9.2820      | 34.8964  |      |
| -1.3830 | 0.9392  | -1.2509 | 0.6321  | 0.1581   | 1.4202       | 1.6145   |      |
| -1.2509 | 0.6321  | -0.9806 | 0.2967  | -0.1253  | 1.2624       | 1.2900   |      |
| -0.9806 | 0.2967  | -0.2939 | 0.0037  | -0.1966  | 1,1830       | 1,1834   |      |
| -0.2939 | 0.0037  | -0.1715 | -0.0001 | -0.1923  | 1.3037       | 1.3040   |      |
| -0.1715 | -0.0001 | 0.0000  | 0.0000  | 0.0023   | -108,2718    | 108,2718 |      |
|         |         |         |         |          |              |          |      |
|         |         |         |         |          |              |          |      |
|         |         |         |         |          |              |          |      |

図 16.13 砥石座標(円弧)

AMTEC www.amtecinc.co.jp

| ₽ 砥石座橋   | 景値     |     |        |        |     | - • •              |
|----------|--------|-----|--------|--------|-----|--------------------|
| 座標系 P    | 柳座標 総  | 钤座標 | G-Code |        |     |                    |
| 補間積度     | 0.2    | μm  | 左歯面    | $\sim$ | DXF | <u>クリップボードにコピー</u> |
| XJ室標     | Y座標    |     |        |        |     | ^                  |
|          |        |     |        |        |     |                    |
| -3.8802  | 6.6853 |     |        |        |     |                    |
| -3.8721  | 6.6853 |     |        |        |     |                    |
| -3.8639  | 6.6852 |     |        |        |     |                    |
| -3.8557  | 6.6848 |     |        |        |     |                    |
| -3.8476  | 6.6840 |     |        |        |     |                    |
| -3.8395  | 6.6831 |     |        |        |     |                    |
| -3.8314  | 6.6818 |     |        |        |     |                    |
| -3.8234  | 6.6803 |     |        |        |     |                    |
| -3.8154  | 6.6786 |     |        |        |     |                    |
| -3.8075  | 6.6766 |     |        |        |     |                    |
| -3.7996  | 6.6744 |     |        |        |     |                    |
| -3.7919  | 6.6719 |     |        |        |     |                    |
| -3.7841  | 6.6692 |     |        |        |     |                    |
| 1 a 3305 |        |     |        |        |     | ¥                  |

図 16.14 砥石座標(線分)

| ₩石       | 座標値         |               |        |    |
|----------|-------------|---------------|--------|----|
| 应理系      | 円可应達        | 線公庫槽          | G-Code |    |
| CL DROIX | T TOPOLE IN | 144777422.044 |        |    |
| н        | 50、 ~       | 左歯面           | $\sim$ | 20 |
| X        |             |               |        |    |
| 01000    |             |               |        |    |
| G90      |             |               |        |    |
| G00      |             |               |        |    |
| X3.8802  | Y-6.6853    |               |        |    |
| G02      |             |               |        |    |
| X3.7260  | Y-6.6398    | B0.2677       |        |    |
| X3.6279  | Y-6.5427    | R0.3673       |        |    |
| ¥3.5753  | Y-6.4506    | R0.6100       |        |    |
| X3.0084  | Y-5,2461    | B41.4055      |        |    |
| ¥1 9366  | Y-2 5968    | R39_0104      |        |    |
| ¥1.3830  | Y-0.9392    | R34 8964      |        |    |
| 603      |             | 10 110004     |        |    |
| ¥1 2509  | Y-0_6321    | R1 6145       |        |    |
| Y0 9906  | V-0 2967    | R1 2900       |        |    |
|          | 1 0.2007    |               |        |    |
|          |             |               |        |    |

図 16.15 砥石座標 (G-Code)

円弧座標と線分座標画面では砥石座標を DXF ファイルに出力 することができます. CAD 作図例を図 16.16 に示します.

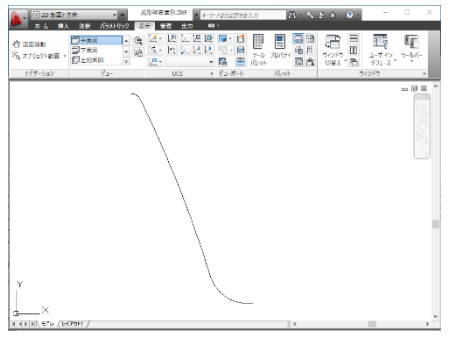

図 16.16 砥石座標 (G-Code)

# 16.7 歯形レンダリング

図 16.17 のレンダリングでは歯車(歯形修整)と砥石に綺麗な 接触線を確認することができます.表示画像は、コントロールフ オームで回転角や観察位置、そして補正量や補正角度を設定する ことができます.

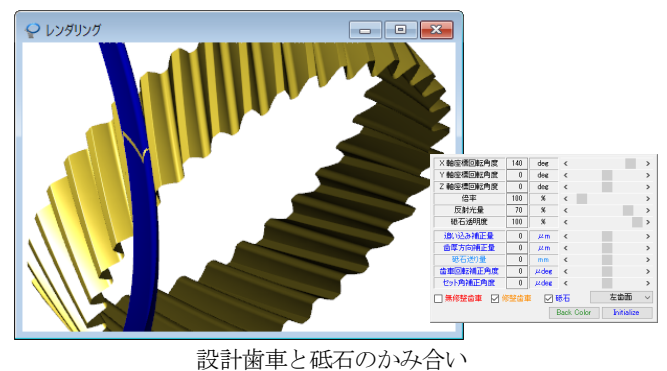

図 16.17 歯形レンダリング

# [16a] 複溝成形砥石歯形解析(オプション)

歯車諸元および歯形修整は、単溝と同様(面取りなし)として 3 溝砥石の計算例を以下に示します.

| · 歯形計算       |     |          |  |  |  |  |  |
|--------------|-----|----------|--|--|--|--|--|
| 条件設定 精度設定    |     |          |  |  |  |  |  |
| 計算条件項目       | 単位  | 数 値      |  |  |  |  |  |
| 砥石列数         |     | 3列 ~     |  |  |  |  |  |
| 計算砥石外径       | mm  | 200.0000 |  |  |  |  |  |
| 砥石セット角度      | deg | 30.0000  |  |  |  |  |  |
| 砥石歯元逃げ量      | mm  | 0.5000   |  |  |  |  |  |
| 砥石歯厚減少量      | mm  | 0.0000   |  |  |  |  |  |
| 確定 キャンセル クリア |     |          |  |  |  |  |  |

図 16.18 砥石歯形の計算条件(複溝)

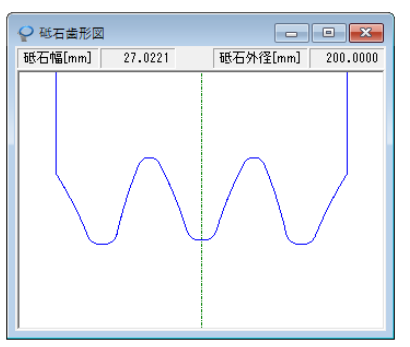

図 16.19 砥石歯形 (3 溝)

| ♀ 碰石座標    | 値        |          |                  |          |                   |          | - × |
|-----------|----------|----------|------------------|----------|-------------------|----------|-----|
| 座標系 円痕    | 狐座標 線    | 分座標 G-   | Code             |          |                   |          |     |
| 補間精度      | 0.2      | μn       |                  | D        | (F <u>クリ</u>      | ップボードは   | ar- |
| 始点X       | 始点Y      | 終点X      | 終点Y              | R中心X     | R中心Y              | 半径       | ^   |
| 10 5111   | 0 1717   | 10 1051  | E 0007           | 100 0500 | E0 0040           | 100 4040 |     |
| -13, 1651 | 5.6007   | -12.5250 | 4.4937           | -46.3481 | -14.3256          | 38.7062  |     |
| -12.5250  | 4.4937   | -11.3779 | 2.2526           | -46.0868 | -14.0996          | 38.3680  |     |
| -11.3779  | 2.2526   | -10.5915 | 0.4440           | -41.1828 | -11.7606          | 32.8896  |     |
| -10.5915  | 0.4440   | -10.4461 | 0.1650           | -9.0463  | 1.0716            | 1.6678   |     |
| -10.4461  | 0.1650   | -10.1592 | -0.1498          | -9.3539  | 0.8/22            | 1.3012   |     |
| -9,4570   | -0.14024 | -8.3219  | -0.3976          | -9.4311  | 0.7756            | 1,1783   |     |
| -9.3219   | -0.3976  | -8.9209  | -0.3640          | 7.6268   | -199.9771         | 200.2978 |     |
| -8.9209   | -0.3640  | -8.2133  | -0.0334          | -9.0349  | 0.8025            | 1.1721   |     |
| -8.2133   | -0.0334  | -7.9512  | 0.3430           | -9.0856  | 0.8535            | 1.2440   |     |
| -7.8564   | 0.8480   | -7.8564  | 0.6334           | -8.2884  | 0.9224<br>-8 4491 | 1.40/0   |     |
| -7.0004   | 0.0004   | -0.0013  | 4.2410<br>F 00F0 | 02.1100  | 0.4401            | 40.0000  | ~   |

図 16.20 砥石座標(円弧,3溝)

| ♀ 砒石座標値                     | - • •       |
|-----------------------------|-------------|
| 座標系 円肌座標 線分座標 G-Code        |             |
| 円弧 ~                        | クリップボードにコピー |
| x                           | ^           |
| 01000                       |             |
| G90                         |             |
| G00                         |             |
| K13.5111 Y-6.1717           |             |
| G0 2                        |             |
| K13.1651 Y-5.6007 R109.4643 |             |
| X12.5250 Y-4.4937 R38.7062  |             |
| X11.3779 Y-2.2526 R38.3680  |             |
| X10.5915 Y-0.4440 R32.8896  |             |
| G03                         |             |
| X10.4461 Y-0.1650 R1.6678   |             |
| X10.1592 Y0.1498 R1.3012    |             |
| X9.4570 Y0.4024 R1.1813     |             |
| K9.8219 Y0.8976 R1.1788     | ~           |
|                             |             |

図 16.21 砥石座標(G-Code, 3 溝)

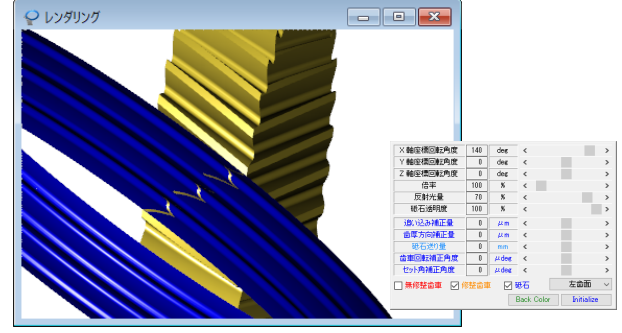

図 16.22 歯形レンダリング (3 溝)

# [16b] 内歯車用成形砥石歯形解析

外歯車と同様に、はすば歯車を成形研削する場合3次元干渉が 発生し、ねじれ角や砥石の直径などによってその量は大きく変化 します.本ソフトウェアは研削時の3干渉解析を行い砥石歯形を 決定するソフトウェアです.

### 16b.1 歯車の種類と歯形

| (1)歯車の種類 | : 内歯車              |
|----------|--------------------|
| (2)歯 形   | :インボリュート平歯車及びはすば歯車 |
| (3)砥石の種類 | : 単溝加工用            |
| (4)歯形修整  | : 定型5種類+フレキシブルタイプ  |

### 16b.2 歯車諸元入力

図 16.23 に歯車諸元の入力画面を示します. 歯厚入力は,転位 係数,またぎ歯厚,ビトゥイーンピン寸法から入力することがで きます.ここでは,ビトゥイーンピン寸法を基準とした例を示し ます.面取りは,図 16.24 に示すように歯先 R,歯先 C 面に対応 しています.

| 👌 歯車諸元 📃 🗖 💌    |    |     |                 |  |  |  |  |
|-----------------|----|-----|-----------------|--|--|--|--|
| 項目              | 記号 | 単位  | 數 値             |  |  |  |  |
| モジュール           | mn | mm  | 3.00000         |  |  |  |  |
| 歯 数             | z  |     | 65              |  |  |  |  |
| 圧力角             | αn | deg | 20.00000        |  |  |  |  |
| ねじれ角            | β  | deg | 25 * 30 ' 0.0 " |  |  |  |  |
| ねじれ方向           |    |     | 右ねじれ ~          |  |  |  |  |
| 基準円直径           | d  | mm  | 216.04607       |  |  |  |  |
| 基礎円直径           | db | mm  | 200.36819       |  |  |  |  |
| 歯厚入力方式          |    |     | ビトゥイーンボール 🗸     |  |  |  |  |
| 転位係数            | xn |     | 0.28148         |  |  |  |  |
| またぎ歯数           | ZM |     | 10              |  |  |  |  |
| またぎ歯厚           | W  | mm  | 88.07203        |  |  |  |  |
| 測定ボール径          | dp | mm  | 5.00000         |  |  |  |  |
| ビトゥイーンボール寸法     | dm | mm  | 211.00000       |  |  |  |  |
| 歯直角円弧歯厚         | Sn | mm  | 4.09769         |  |  |  |  |
| 歯直角法線歯厚減少量      | fn | mm  | 0.00000         |  |  |  |  |
| 歯幅              | Ь  | mm  | 30.00000        |  |  |  |  |
| 歯先円直径           | da | mm  | 210.04607       |  |  |  |  |
| 歯底円直径           | df | mm  | 223.54607       |  |  |  |  |
| 歯元R             | rf | mm  | 1.12500         |  |  |  |  |
| 確定 キャンセル 面取 クリア |    |     |                 |  |  |  |  |

図 16.23 歯車諸元

| 項目           | 記号  | 単位  | 數 値                  |  |  |  |  |
|--------------|-----|-----|----------------------|--|--|--|--|
| 面取の種類        |     |     | 面取なし ~               |  |  |  |  |
| 歯先R          | ra. | mm  | 面取なし                 |  |  |  |  |
| 半径方向面取量      | 8.  | mm  | C面取(a,b)             |  |  |  |  |
| 円周方向面取量      | Ь   | mm  | C面取(a,θ)<br>C面取(b,θ) |  |  |  |  |
| 面取角度         | θ   | deg | ****                 |  |  |  |  |
| 確定 キャンセル クリア |     |     |                      |  |  |  |  |

図 16.24 歯先面取り

# 16b.3 歯形修整

歯形修整は外歯車と同様, 定型5種類(図16.4)があり, 図16.5 のようにフレキシブル修整にも対応しています.本例では図16.25 歯形修整(2型)で設定した図16.26の歯形修整を持つ歯形の砥石 歯形について説明します.

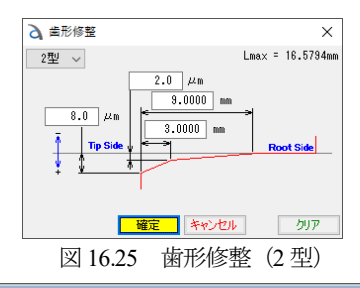

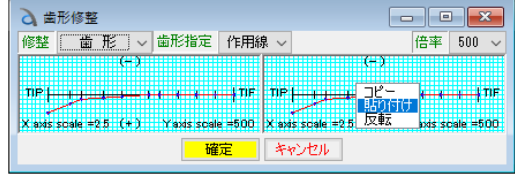

図 16.26 歯形修整グラフ

## 16b.4 歯形計算条件

内歯車用砥石歯形解析の計算条件を図 16.27 に示します.

| 条件設定 粘度設定    |     |           |  |  |  |  |
|--------------|-----|-----------|--|--|--|--|
| 計算条件項目       | 単位  | 數 値       |  |  |  |  |
| 計算砥石外径       | mm  | 100.00000 |  |  |  |  |
| 砥石セット角度      | deg | 25.50000  |  |  |  |  |
| 砥石歯元逃げ量      | mm  | 0.50000   |  |  |  |  |
| 砥石歯厚減少量      | mm  | 0.00000   |  |  |  |  |
| 確定 キャンセル クリア |     |           |  |  |  |  |

図 16.27 砥石歯形の計算条件

### 16b.5 歯車歯形と砥石歯形

歯車諸元および歯形の計算条件に基づき砥石の歯形を生成しま す.そして、その砥石を用いて研削した場合の歯車歯形も逆計算 し確認します.図 16.28 は、理論歯形と修整を与えた歯形、そし て砥石で研削した歯形を重ねて表示しています.

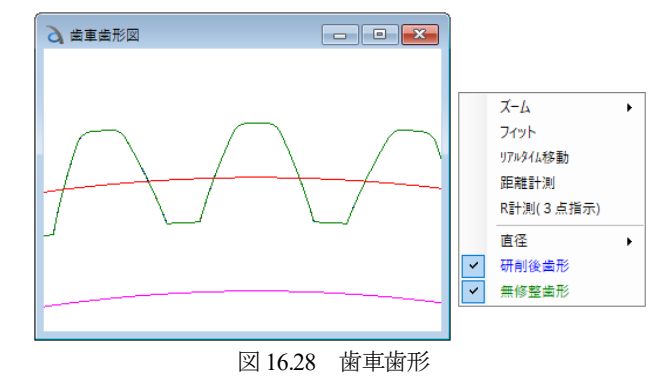

砥石歯形を図 16.22 に示します.本例の場合,砥石の最小幅は 7.3955mm 必要です.

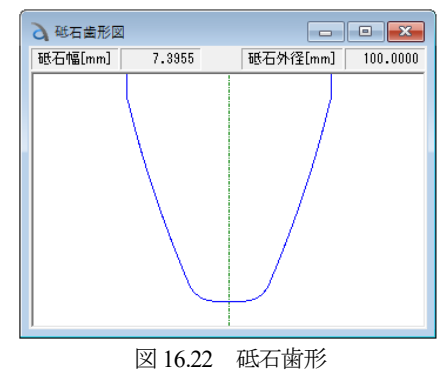

砥石座標に関して,図 16.23 に座標系,図 16.24 に円弧座標系, 図 16.25 に線分座標系,そして図 16.26 に G-Code を表示します. 砥石座標と G-Code はクリップボードにコピーすることができ, 円弧座標と線分座標画面では砥石座標を DXF ファイルに出力す ることができます. CAD 作図例を図 16.27 に示します.

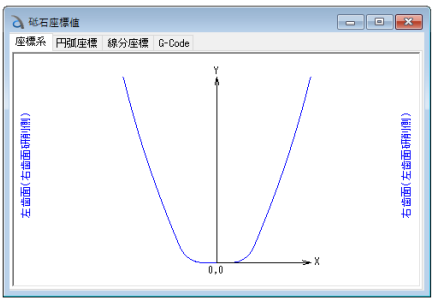

図 16.23 砥石座標系

| 分码   | 石座樽  | 値     |         |          |           |              |          | • 🗙   |
|------|------|-------|---------|----------|-----------|--------------|----------|-------|
| 座標系  | R 円  | 珈座標   | 線分座標    | G-Code   |           |              |          |       |
| 補間   | 椿度   | 0.2   | μn      | 左歯面      | ~ D       | XF <u>21</u> | リップボード   | icae- |
| 始    | 点)(  | 始点)   | 終点      | X 終点Y    | R中心X      | R中心Y         | 半径       |       |
|      |      |       |         |          |           |              |          |       |
| -3.  | 6978 | 7.307 | 7 -3.68 | 74 7.300 | 1 -3.7004 | 7.2931       | 0.0149   |       |
| -3.  | 6874 | 7.300 | 1 -3.67 | 69 7.278 | 4 -3.7600 | 7.2517       | 0.0873   |       |
| -3.  | 6769 | 7.278 | 4 -3.66 | 10 7.219 | 3 -4.1725 | 7.1126       | 0.5226   |       |
| -3.1 | 6610 | 7.218 | 8 -3.29 | 81 5.807 | 7 27.6419 | 14,6220      | 32,1662  |       |
| -3.  | 2931 | 5.807 | 7 -2.64 | 91 3.737 | 33,4709   | 16,1071      | 38.1794  |       |
| -2.  | 6491 | 3.737 | 2 -1.72 | 78 1.275 | 40.2556   | 18.3883      | 45.3373  |       |
| -1.  | 7278 | 1.275 | 0 -1.45 | 51 0.618 | 5 42.4765 | 19,2503      | 47.7193  |       |
| -1.  | 4551 | 0.618 | 5 -1.17 | 49 0.236 | 1 -0.4619 | 1.0524       | 1.0839   |       |
| -1.  | 1749 | 0.236 | 1 -0.79 | 19 0.031 | 7 -0.5421 | 0,9603       | 0.9617   |       |
| -0.  | 7919 | 0.031 | 7 -0.54 | 52 0.001 | -0.5572   | 0.9179       | 0.9168   |       |
| -0.  | 5452 | 0.001 | 2 0.00  | 00 0.000 | 0.0053    | 123.3719     | 123.3719 |       |
|      |      |       |         |          |           |              |          |       |

図 16.24 砥石座標(円弧)

| <b>3</b> 础石座相 | 景値     |    |        |        |     |             |  |
|---------------|--------|----|--------|--------|-----|-------------|--|
| 座標系 円弧座標 線分座標 |        |    | G-Code |        |     |             |  |
| 補間積度          | 0.2    | μn | 左歯面    | $\sim$ | DXF | クリップボードにコピー |  |
| X座標           | Y座標    | _  |        |        |     | ^           |  |
|               |        |    |        |        |     |             |  |
| -3.6978       | 7.3077 |    |        |        |     |             |  |
| -3.6966       | 7.3075 |    |        |        |     |             |  |
| -3.6954       | 7.3072 |    |        |        |     |             |  |
| -3.6941       | 7.3066 |    |        |        |     |             |  |
| -3.6927       | 7.3058 |    |        |        |     |             |  |
| -3.6914       | 7.3047 |    |        |        |     |             |  |
| -3.6899       | 7.3033 |    |        |        |     |             |  |
| -3.6885       | 7.3016 |    |        |        |     |             |  |
| -3.6869       | 7.2995 |    |        |        |     |             |  |
| -3.6853       | 7.2969 |    |        |        |     |             |  |
| -3.6835       | 7.2938 |    |        |        |     |             |  |
| -3.6817       | 7.2901 |    |        |        |     |             |  |
| -3.6798       | 7.2858 |    |        |        |     | ~           |  |
| 0.0700        | 7 0704 |    |        |        |     |             |  |

図 16.25 砥石座標(線分)

| 3 础石座標値          |             |        |             |
|------------------|-------------|--------|-------------|
| 座標系 円弧座          | 標 線分座標      | G-Code |             |
| 円弧、              | 左歯面         | $\sim$ | クリップボードにコピー |
| X                |             |        | ^           |
| 01000            |             |        |             |
| G90              |             |        |             |
| G00              |             |        |             |
| X3.6978 Y-7.30   | 77          |        |             |
| G02              |             |        |             |
| X3.6874 Y-7.30   | 01 R0.0149  |        |             |
| X3.6769 Y-7.27   | 84 R0.0873  |        |             |
| X3.6610 Y-7.21   | 98 R0.5226  |        |             |
| G03              |             |        |             |
| X3.2931 Y-5.80   | 77 R32.1662 |        |             |
| X2.6491 Y-3.73   | 72 R38.1794 |        |             |
| X1.7278 Y-1.27   | 50 R45.3373 |        |             |
| X1.4551 Y-0.61   | 85 R47.7193 |        |             |
| X1.1749 Y-0.23   | 61 R1.0839  |        | ~           |
| luo 3040 11 0 00 |             |        |             |
|                  |             |        |             |

図 16.26 砥石座標 (G-Code)

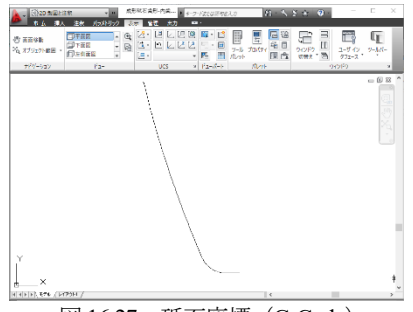

図 16.27 砥石座標 (G-Code)

## 16b.6 歯形レンダリング

図 16.28 のレンダリングでは歯車(歯形修整)と砥石に綺麗な 接触線を確認することができます.表示画像は、コントロールフ オームで回転角や観察位置、そして補正量や補正角度を設定する ことができます.

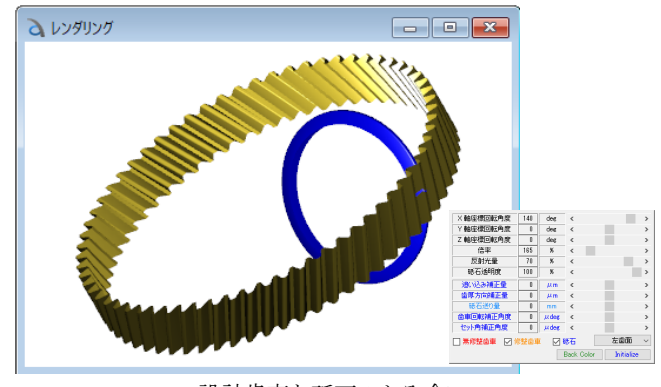

設計歯車と砥石のかみ合い 図 16.28 歯形レンダリング

# 17. その他機能(外歯車, 内歯車)

 (1) 砥石で生成した歯車歯形を図 16.29の「歯形出力」で DXF および IGES ファイルで出力することができます.図 16.30 に CAD 作図例を示します.

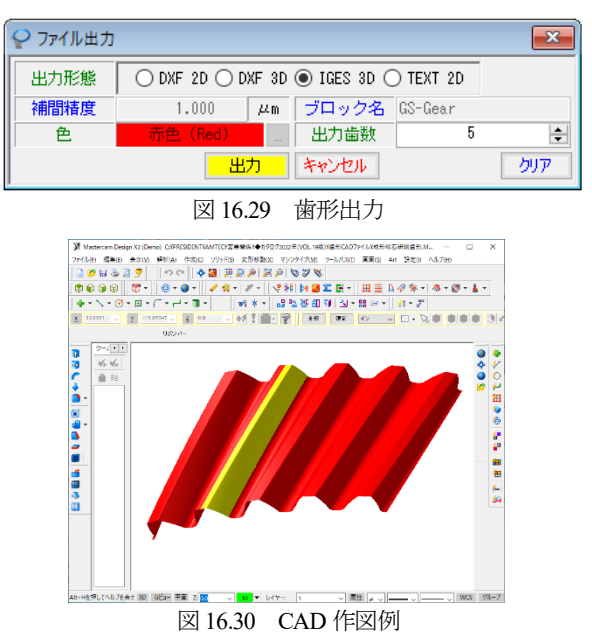